## Springer Link への Shibboleth 認証ログイン方法

How to access SpringerLink with Shibboleth Authentication.

2019.9 現在

画面右の Sign up / Log in をクリックする。 Click "Sign up / Log in".

| Search                                                    | Q 🔅 |
|-----------------------------------------------------------|-----|
|                                                           |     |
|                                                           |     |
| Home • Books A - Z • Journals A - Z • Videos • Librarians |     |

Log in via Shibboleth or Athens をクリック Click "Log in via Shibboleth or Athens"

| 🙆 Springe | r                                                         |           |           |  |  |  |  |  |
|-----------|-----------------------------------------------------------|-----------|-----------|--|--|--|--|--|
|           | Welcome back. Please log in.                              |           |           |  |  |  |  |  |
|           | Email                                                     | Password  |           |  |  |  |  |  |
| 3         | Log in                                                    | Forgotten | password? |  |  |  |  |  |
|           | » Log in using a corporate acc                            | ount      |           |  |  |  |  |  |
|           | » Log in via Shibboleth or Athe<br>» Problems logging in? | ins       |           |  |  |  |  |  |

find your institution (via Shibboleth)から Nara Institution of Science and Technology を選択し、Login via Shibboleth ボタンをクリックする。

Select "Nara Institution of Science and Technology" from "find your institution (via Shibboleth)", and click "Login via Shibboleth"

|                                                  | Athens and Shibboleth login                                                                                                    |                                                          |       |             |                                            |  |  |
|--------------------------------------------------|----------------------------------------------------------------------------------------------------|----------------------------------------------------------|-------|-------------|--------------------------------------------|--|--|
|                                                  | Athens and Shibboleth allow you to log on to multiple web resources using the<br>recognized as belonging to your parent organization. Please contact your librar<br>if you can access this site using these systems. |                                                          |       |             |                                            |  |  |
|                                                  | Log in via Athens O                                                                                                    | r, find your institution (v                              | via S | Shibboleth) |                                            |  |  |
| 3                                                | Select your institution 👻                                                                                                    | Select your institution                                  | -     |             |                                            |  |  |
|                                                  |                                                                                                    | Start typing to find your institution                    |       |             |                                            |  |  |
|                                                  | Proceed to Athens                                                                                                    | Nanjing Normal University Library                        |       | Or, find    | Or, find your institution (via Shibboleth) |  |  |
|                                                  |                                                                                                    | Nanjing University Library                               |       |             |                                            |  |  |
|                                                  | Alternatively log in with your Springer account                                                                                                    | Nanjing University of Science and<br>Technology Library  |       | Nara Inst   | Nara Institute of Science and Technology   |  |  |
|                                                  |                                                                                                    | Nara Institute of Science and Technology                 |       |             |                                            |  |  |
| Alternatively, log in with your Springer account |                                                                                                    | Nara Women's University                                  |       | Log in v    | via Shibboleth                             |  |  |
|                                                  |                                                                                                    | Naruto University of Education                           |       |             |                                            |  |  |
|                                                  |                                                                                                    | National Astronomical Observatories CAS                  |       |             |                                            |  |  |
|                                                  | Over 10 million scientific documents at your fingertips                                                                                                    | National Center for NanoScience and<br>Technology, China | ~     |             | 1                                          |  |  |
|                                                  |                                                                                                    | N1-6                                                     |       |             |                                            |  |  |

## 曼陀羅アカウントでログインし、同意 を押します。

Login to your Mandara Account, push "Accept" button.

この時、[サービスに送信される情報]のチェックを外すと、認証に必要な情報が送信されなくなり、認証 に失敗しますのでご注意ください。

If you uncheck some information in "Information to be provided to service", the authentication might be failed.